# **Guide til Medlemsportalen**

Når din husstand skal logge inn i Medlemsportalen for første kan du åpne e-posten vi har sendt fra avsender <u>seerundersokelsen@kantar.com</u> og åpne linken til Medlemsportalen. Du kan også gå inn på medlemssidene <u>www.gallupseerpanel.no</u> og finne linken under Medlemsportalen.

• Klikk på linken, og ved førstegangsbruk må du benytte engangspassordet du har fått tilsendt på SMS.

| KANTAR          | +) Logg inn |
|-----------------|-------------|
| Engangspassord: |             |
|                 | Sende Inn   |

#### 1. Opprett bruker for din husstand

I neste vindu skal du opprette en brukerkonto for husstanden:

• Tast inn ønsket brukernavn og passord for husstanden. Det er smart å velge et brukernavn som ikke er fornavn, da det kan være benyttet av andre panelmedlemmer i undersøkelsen.

## KANTAR

| Opprett<br>brukernavn: |           |
|------------------------|-----------|
| Opprett passord        |           |
| Bekreft passord        |           |
|                        | Registrer |

#### 2. Informasjon om husstandens mobiler, nettbrett og datamaskiner

Når du er logget inn i portalen blir du bedt om å fylle ut informasjon om husstandens enheter som benyttes til strømming. Husstandens enheter vises i tabellen.

| Type enhet | IDnr | Navn på enheten | Hvem eier der | Antall<br>brukere | E-post | Mobilnr | Kun<br>jobb | lkke<br>lenger<br>i bruk | Sendes<br>innhold til<br>TV-skjerm |
|------------|------|-----------------|---------------|-------------------|--------|---------|-------------|--------------------------|------------------------------------|
| Mobil      |      |                 | Velg •        | Ve 🔻              |        |         |             |                          | Velg •                             |
| Nettbrett  |      |                 | Velg •        | Ve 🔻              |        |         |             |                          | Velg 🔹                             |

Dersom det er glemt å legge inn en enhet på rekrutteringstidspunktet, eller hvis husstanden anskaffer en ny enhet, må dette oppdateres i portalen. Trykk **«Legg til enheter»** og fyll ut informasjonen.

Dersom det er enheter i husstanden som brukes av mer enn en person, vil disse dukke opp i to nye tabeller. Der vil dere blir bedt om å oppgi hvor stor andel hver person benytter enheten. Fordelingen oppgis i prosent.

## 3. Bruk av delte skjermer/enheter

Dersom du i punkt 2 har oppgitt at husstanden har mobiler, nettbrett eller datamaskiner som blir brukt av flere enn en person i husstanden, må du spesifiserer bruken av disse enhetene. Dette gjør du ved å velge fanen **«Bruk av delte skjermer»:** 

| Mobil/Nettbrett/PC/Mac | Bruk av delte skjermer | Alle enheter | Spørreskjema |
|------------------------|------------------------|--------------|--------------|
|------------------------|------------------------|--------------|--------------|

Alle i husstanden som er bruker av en eller flere delte enheter har hver sin **fane** i portalen. Her skal hvert husstandsmedlem registrere hva slags type innhold man vanligvis ser på og til hvilke tidspunkt. Merk at det i toppen av tabellen er 2 faner, en for hverdager (Man-Fre) og en for helg (Lør-Søn). **Husk å fylle ut begge fanene og husk å lagre!** 

| Man - Fre Lør - Søn |                  |                  |                  |                  |                  |                  |                  |                  |
|---------------------|------------------|------------------|------------------|------------------|------------------|------------------|------------------|------------------|
| Type innhold        | 06:00 -<br>09:00 | 09:00 -<br>12:00 | 12:00 -<br>16:00 | 16:00 -<br>19:00 | 19:00 -<br>21:00 | 21:00 -<br>23:00 | 23:00 -<br>01:00 | 01:00 -<br>06:00 |
| Nyheter             |                  |                  |                  |                  |                  |                  |                  |                  |
| Sport               |                  |                  |                  |                  |                  |                  |                  |                  |
|                     |                  |                  |                  |                  |                  |                  |                  |                  |
| YouTube             |                  |                  |                  |                  |                  |                  |                  |                  |
| НВО                 |                  |                  |                  |                  |                  |                  |                  |                  |
|                     |                  |                  |                  |                  |                  |                  | Avbrit           | Lagre            |

#### 4. Oversikt over registrert enheter

Bak fanen **Alle enheter** har du oversikt over alle registrerte enheter som benyttes til strømming, husstandens TV-skjermer og enheter som er tilkoblet TV-skjermer.

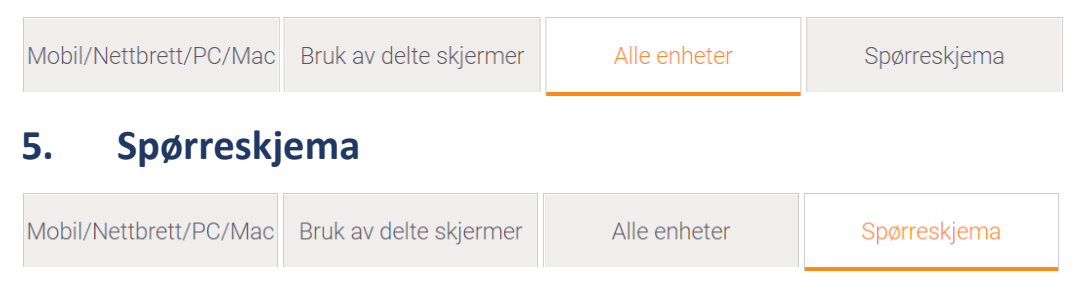

Dersom dere har sagt 'ja' til å motta elektronisk kommunikasjon fra oss skal Målgruppeskjema som ligger under fanen **Spørreskjema** besvares ved å klikke på linke til skjema. Hvis dere har angitt postal kommunikasjon vil dere motta spørreskjema i posten i løpet av kort tid.

## 6. Endre/oppdatere opplysninger

| Mobil/Nettbrett/PC/Mac 🛕                                                                                                    | Bruk av delte skjermer 🔒 | Alle enheter | Spørreskjema |           |  |  |
|----------------------------------------------------------------------------------------------------|--------------------------|--------------|--------------|-----------|--|--|
| Bekreft opplysninger                                                                                                    |                          |              |              | Hjem No : |  |  |
|                                                                                                    |                          |              |              |           |  |  |
| Det er viktig for Seerundersøkelsen at opplysningene om dine enheter og bruken av disse til en hver tid er oppdatert. Ved<br>å trykke «Bekreft» nedenfor bekrefter d <u>u at opp</u> lysningene som er lagt inn under fanene «Mobil/Nettbrett/PC/Mac» og |                          |              |              |           |  |  |
| «Bruk av delte skiermer» er korre                                                                                                    | kt . Bekreft             |              |              |           |  |  |

Dersom du skal endre/oppdatere informasjonen om enhetene, velg fanen **Mobil/nettbrett/PC/Mac. G**jør de nødvendige endringene. Dersom noe mangler i utfyllingen, vises en bjelle i fanen med info om hva som mangler. Husk også å oppdatere informasjonen under fanen **Bruk av delte skjermer.** Dersom ingen i husstanden deler enheter vises en grønn hake i fanen. Når alt er lagt inn, gå til fanen **Bekreft opplysninger** og klikk **«Bekreft**». Nå vil en grønn hake vises i de to fanene.